## 【ホットヨガスタジオ LAVA 法人申請方法】

## ▼法人申請方法▼

①下記の法人申請専用ページより申請

- ・契約番号:C0001195001
- ・パスワード: Kenpo00001

https://corporate.yoga-lava.com/lava-corporate-request/login/login

※申請時に健康保険の記号番号や被保険者名とご利用者情報を項目に沿って 入力。

※被扶養者の方が申請する際も記号番号と被保険者名を入力し、ご自身(被 扶養者)の情報は会員情報へ入力

②承認※承認には 3~5 営業日ほどお時間いただきます。

- ③完了(完了メールがご利用者様へ届きます)
- ※迷惑メールへ入ってしまう場合がございますのでご確認ください。

※既に LAVA へ通ってる方は③で完了。(下記の既存会員様の注意事項をご 確認ください) ④新規でご入会希望の方は承認完了メールにある無料体験券を使用するか、 WEB 入会の URL より入会手続きをしてご利用開始。

※無料体験レッスンには、ウエア上下、お水1L、レンタルヨガマット、タオ ルセット付

## 【既存会員様の注意事項】

※承認日によって既存会員様は法人プランへの適用月が変更になります。

・既存会員様の法人プランへの適用月

①当月1日~15日までの間に承認された場合

⇒翌月1日より適用。

②当月16日~末日に承認された場合

⇒翌々月1日より適用。

## 【料金の詳細はこちら】

https://lava-intl.co.jp/biz/lp/?code=4694909794

<LAVA問合せ>

https://faq.yogalava.com/category/show/752?site\_domain=voice